## 送迎バスの予約方法

※実際の画面や時刻とは異なります。

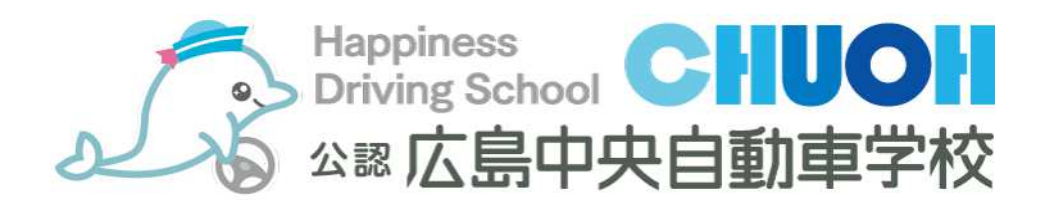

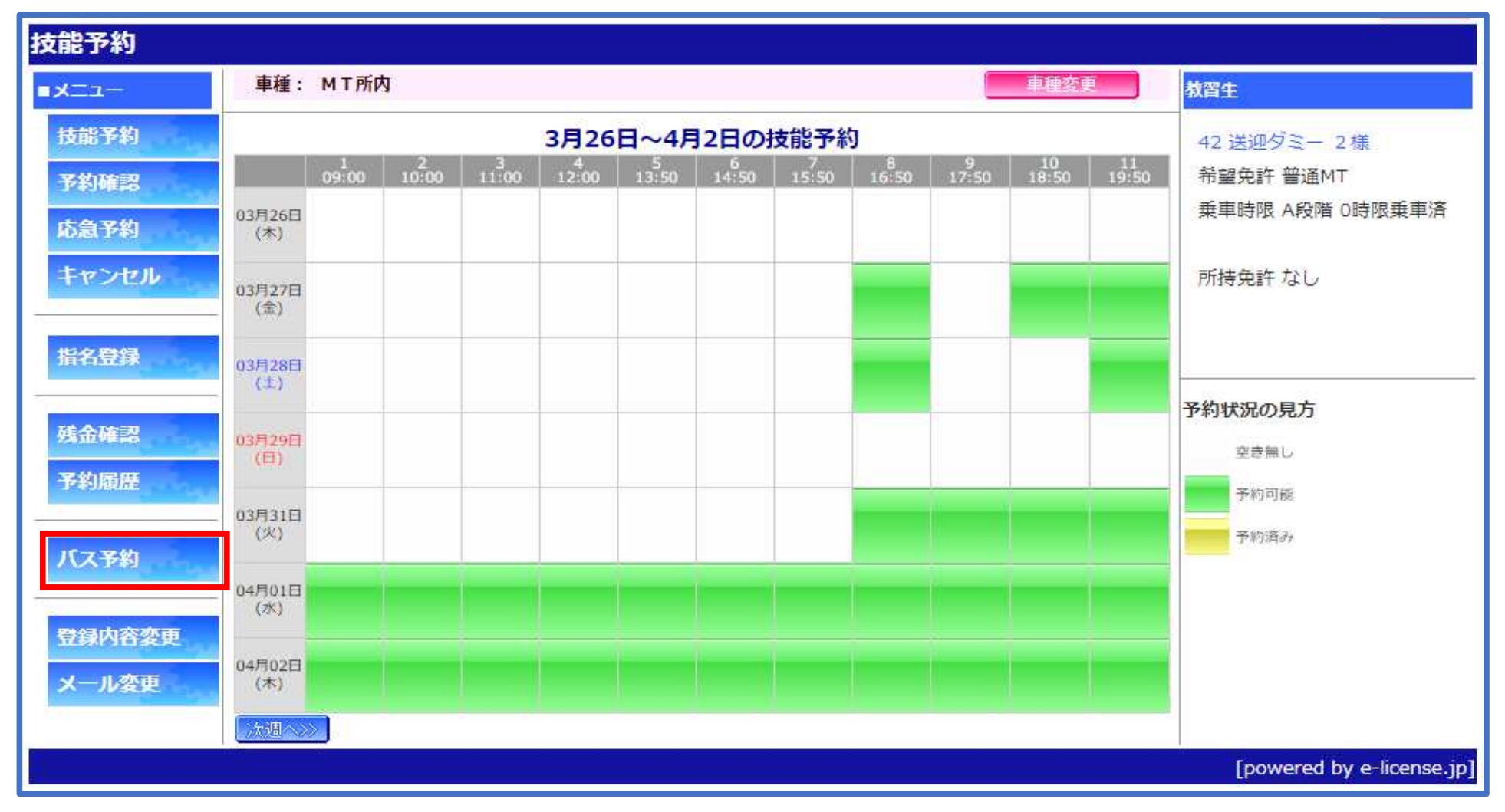

・教習予約画面ヘログインし、バス予約のボタンをクリック(タップ)します。

※PCサイトの方が見やすいので、スマフォの方はPCサイトでログインされることをお勧めします。

| バス予約(週)               |                                                   |              |            |            |              |     |                                                                                                    |
|-----------------------|---------------------------------------------------|--------------|------------|------------|--------------|-----|----------------------------------------------------------------------------------------------------|
| ■メニュー<br>技能予約<br>予約確認 | 締め切りは前日19時30分です。<br>新規予約やキャンセルは日付を<br>選んで下さい。     |              |            |            |              |     | <ul> <li>         教習生         42 送迎ダミー 2 様         希望免許 普通MT         乗車時限 A段階 0時限乗車済         </li> </ul> |
| ルションセル<br>キャンセル       | 04月01日<br>(水) 迎:なし<br>04月02日 迎・かし                 | 送:なし         | 技:×        | 学:×<br>学·× | x-ll :       | 前へ  | 所持免許 なし                                                                                                  |
| 指名登録                  | (木)<br>04月03日<br>(金)<br>迎:なし                      | 送:30         | 技:×        | 学:×        | X-11 :       |     | 日付ポタンの色の説明                                                                                               |
| 残金確認<br>予約履歴          | 04月04日<br>(土)<br>迎:なし<br>(1)<br>(1)<br>(1)<br>(1) | 送:なし<br>送:なし | 技:×<br>技:× | 学:×<br>学:× | х-№:<br>х-№: |     |                                                                                                    |
| バス予約                  | 04月07日<br>迎:なし<br>04月08日<br>迎:かし                  | 送:なし         | 技:×<br>技·× | 学:×<br>学·× | x-#:         | 次 へ |                                                                                                    |
| 登録内容変更<br>メール変更       | (2K) (2K)                                         | 確認メール送信      |            |            |              |     |                                                                                                    |
|                       |                                                   |              |            |            |              |     | [powered by e-license.jp]                                                                                |

・送迎希望日を選択します。

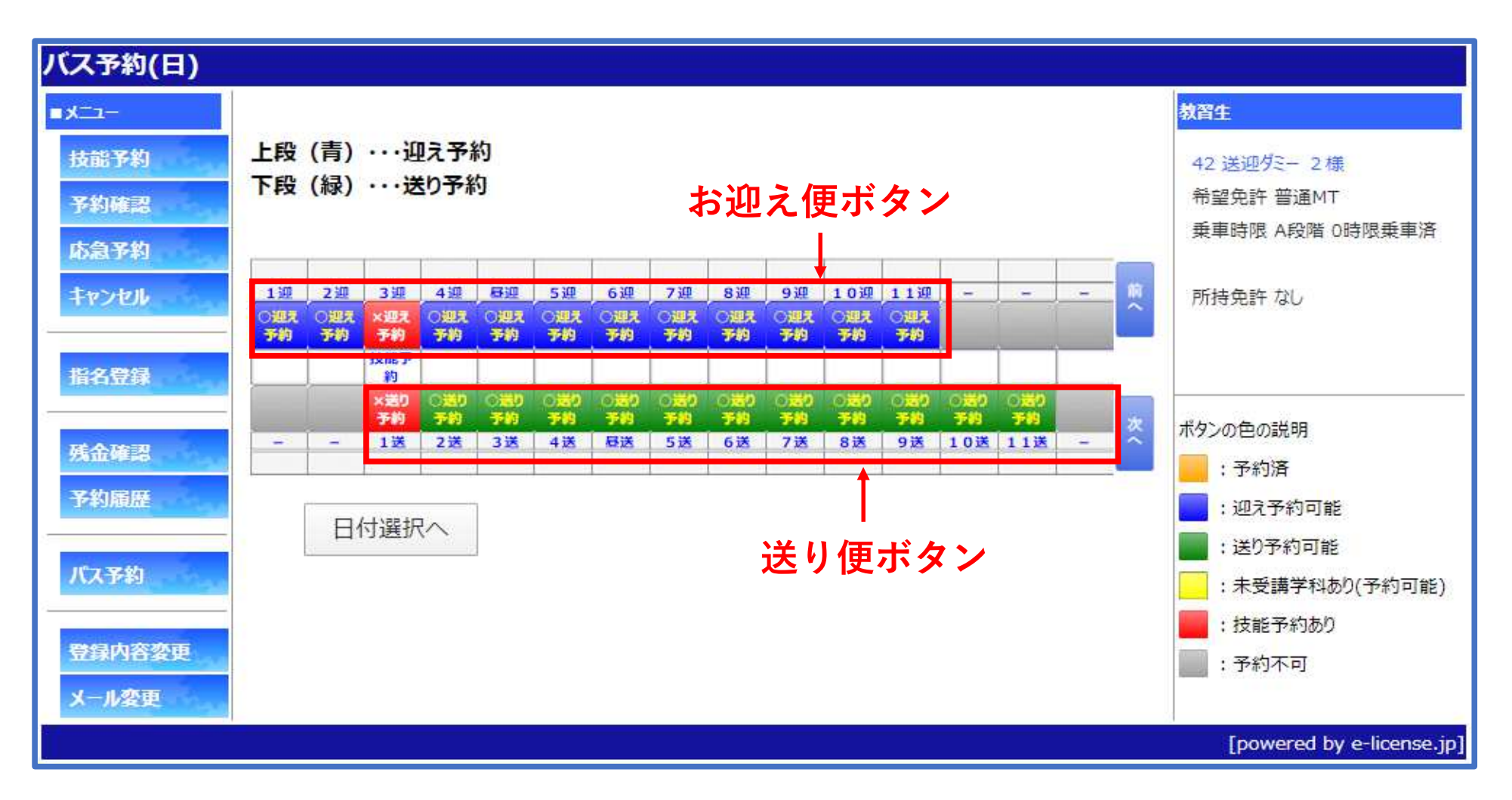

・希望の送迎時間を選択します

・技能予約が入っている時間には送迎予約は取れません。

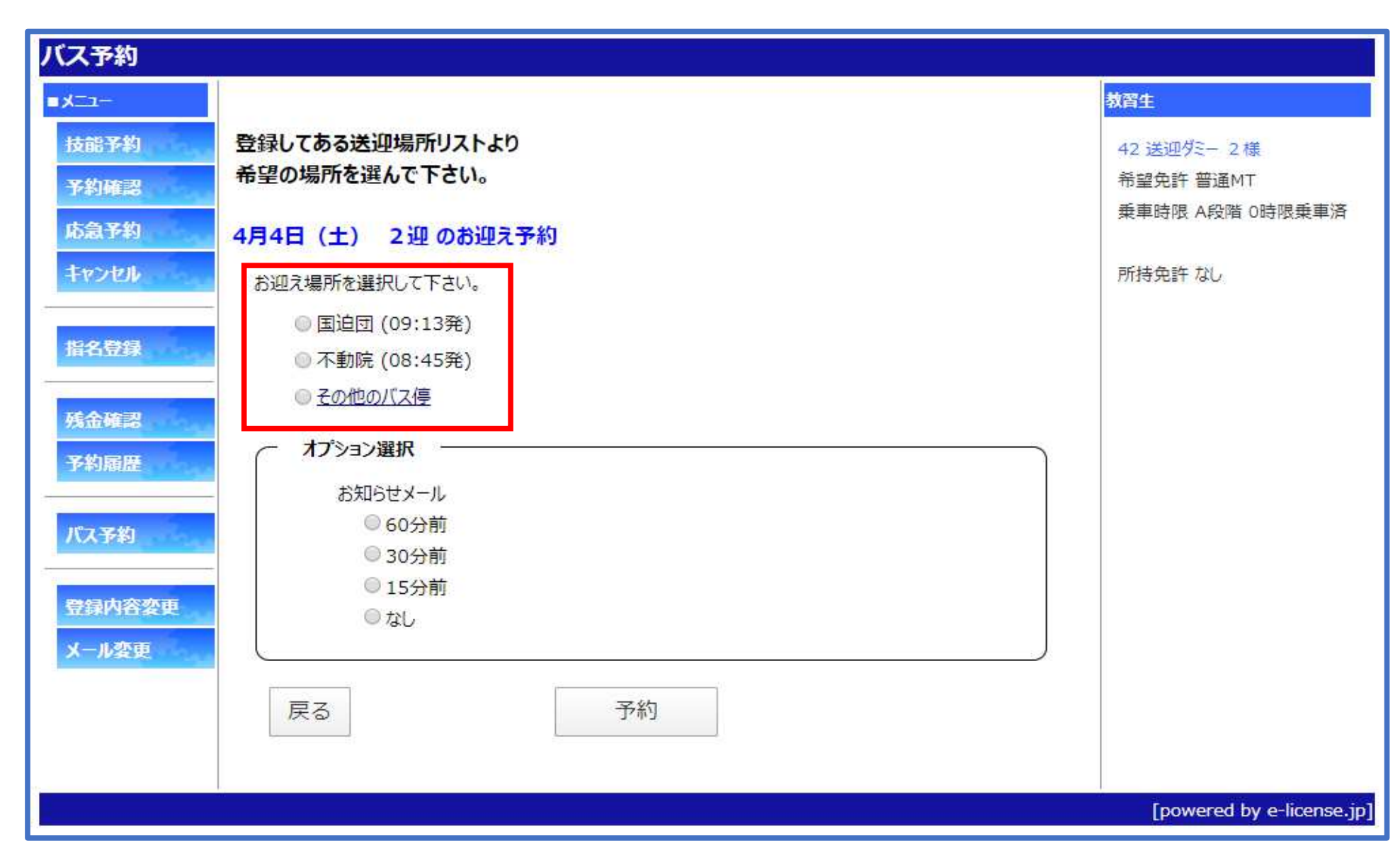

・過去に利用したことがあるお迎え地点や、ほかに予約利用している送迎地点は表示されます。

・そのほかの送迎地点を利用されたい場合や、初めての場合は「その他のバス停」をクリック(タップ)

・お知らせメールが必要な方はオプション選択の欄にチェックを入れてください。

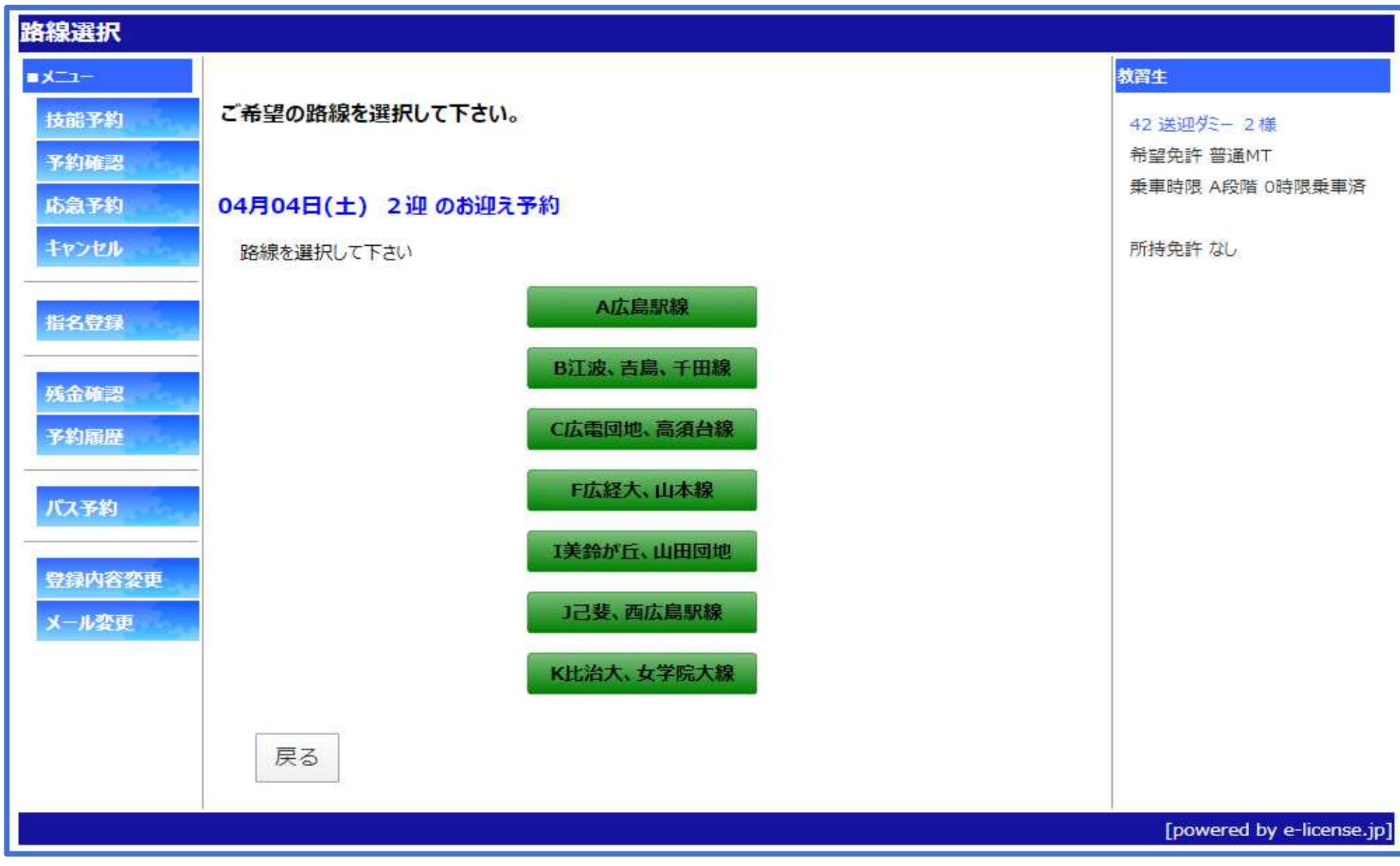

・その他のバス停を選択すると送迎可能な路線が表示されます。

・路線を選択すると、路線内の送迎地点が表示されます

・選択された送迎時間に、送迎時刻の設定がない路線・地点は表示されません。

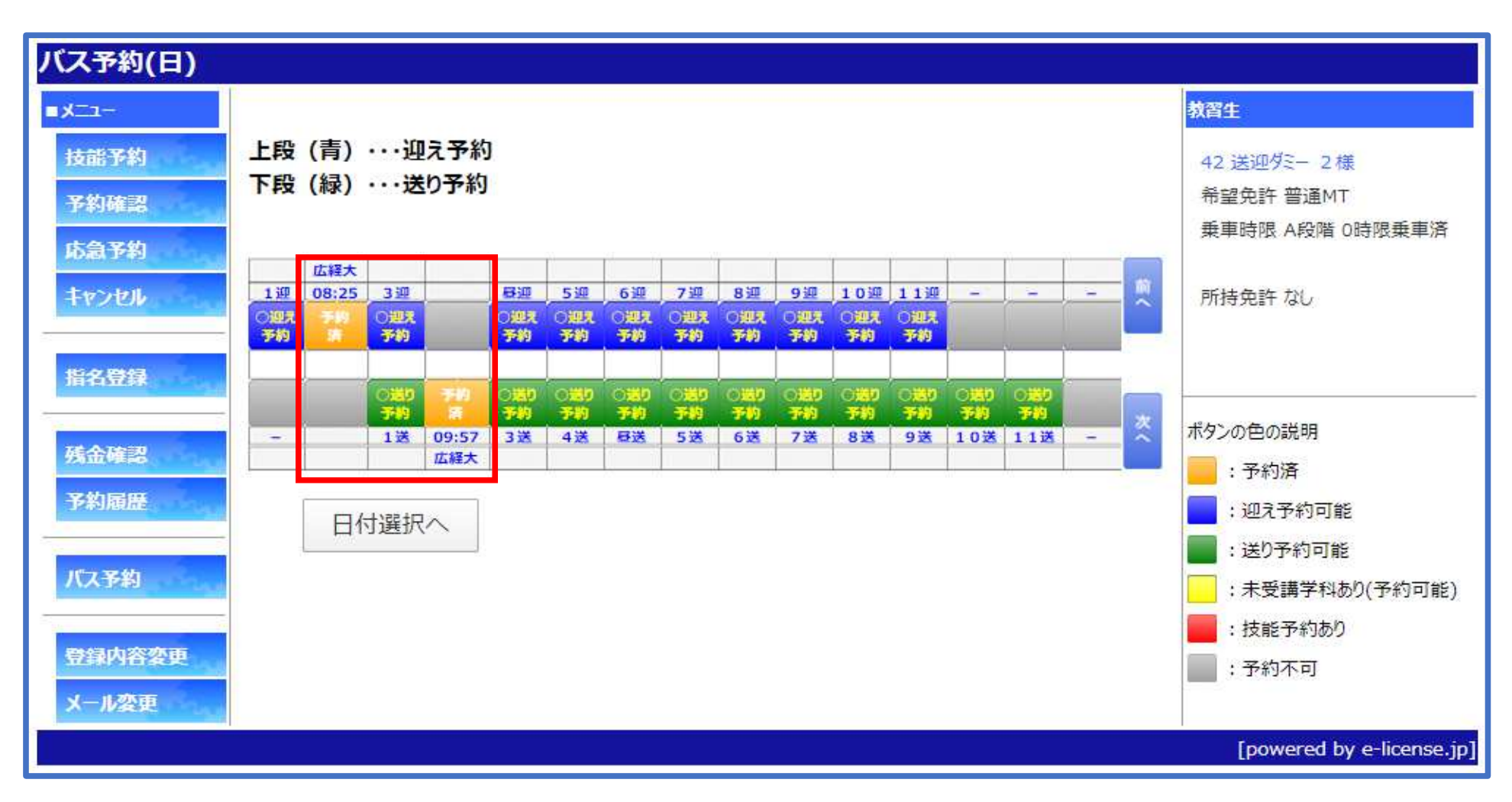

・送迎予約が完了すると、送迎地点と時刻が表示され、予約完了です。

## 注意事項

- ・お迎え便については、交通状況によりお迎え時刻が前後することがあります。ご案内時刻よりも5分前には所定の場所でお待ちください。
- ・バスが到着しましたら、必ず手を上げて合図をしてください。
- ・所定の時間より5分を過ぎてもバスが到着しない場合は、ご連絡ください。(0120-11-6416)
- ・送り便の車両の案内については、1Fロビー横の、「予約便送りバス号車案内表」(仮)をご覧ください。
- 路線ごとに何号車に乗るか表示いたします。

| シアカ別使透迎ハ人配単表     |                        |      |   |   |          |     | SCHOOL        | BUS           | 公認広島中央自動車学校   |      |       |         |
|------------------|------------------------|------|---|---|----------|-----|---------------|---------------|---------------|------|-------|---------|
| 学校党              | <b>1</b> mm<br>(9:57%) | 2 mm | 3 | 4 | (13:472) | 5 m | 6 RE (15:478) | 7 MR (16:478) | 8 NE (17:47E) | 9.0E | 10 mm | (20:479 |
| <b>広告教</b> 論     |                        |      |   |   |          |     |               |               |               |      |       |         |
| 江龍・古馬・千国線        |                        |      |   |   |          |     |               |               |               |      |       |         |
| 広電開始 - 高調合論      |                        |      |   |   |          |     |               |               |               |      |       |         |
| kinaו±700×0      |                        |      |   |   |          |     |               |               |               |      |       |         |
| 山田女子·広広大地        |                        |      |   |   |          |     |               |               |               |      |       |         |
| 医骨合 - 副同学正能      |                        |      |   |   |          |     |               |               |               |      |       |         |
| 広御大 - 山本地        |                        |      |   |   |          |     |               |               |               |      |       |         |
| 82 · 722         |                        |      |   |   |          |     |               |               |               |      |       |         |
| 言立大・広告大迎         |                        |      |   |   |          |     |               |               |               |      |       |         |
| <b>業業が近・山間間地</b> |                        |      |   |   |          |     |               |               |               |      |       |         |
| 己妻・広島東放          |                        |      |   |   |          |     |               |               |               |      |       |         |